1. Click appointments.

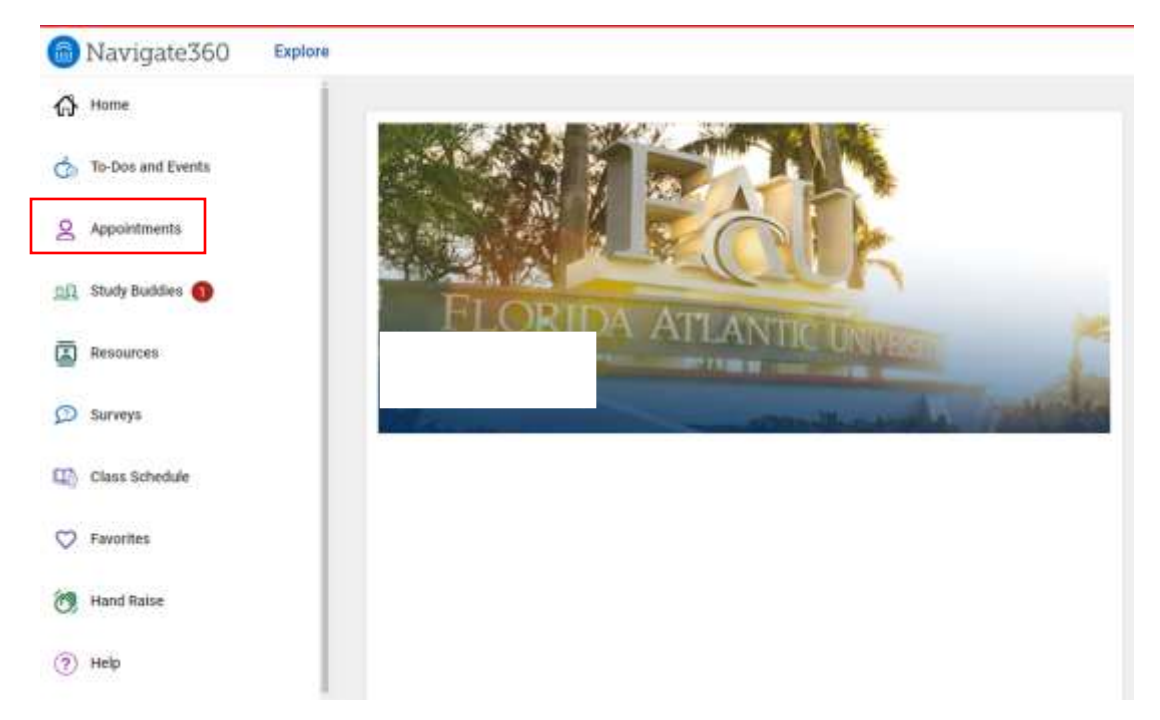

2. Click Schedule an appointment.

| Appointments                     | Manifolds an Appartment |
|----------------------------------|-------------------------|
| My Applications to Teph H (2015) |                         |
| Upcoming                         |                         |
|                                  |                         |

No Locoming Appointments Vet

3. Click View Drop-In Times.

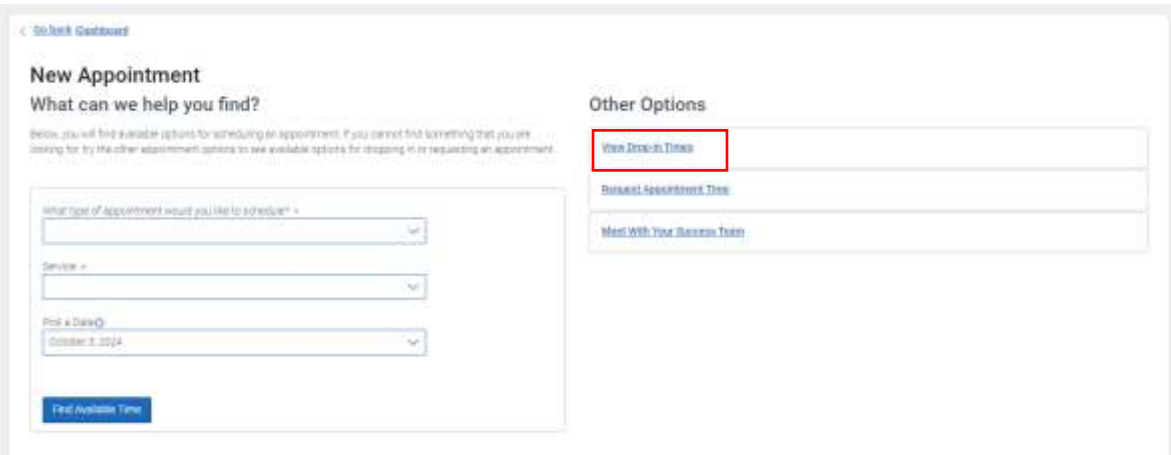

4. Select Academic Advising for type of appointment, and any service available under College of Education.

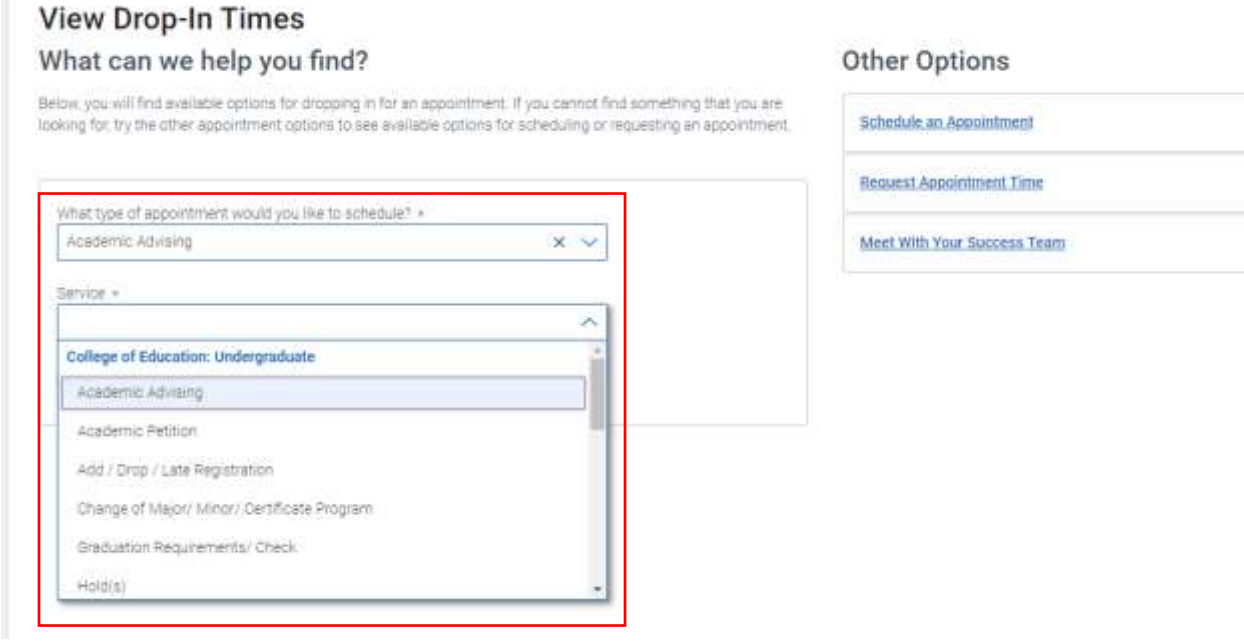

5. Click College of Education under Locations.

| Bit brick (Daubboard                                 |                                                                             |
|------------------------------------------------------|-----------------------------------------------------------------------------|
| View Drop-In Times                                   |                                                                             |
| All Filters matter                                   | (II ADMINI ADMINI (II ADMINI ADMINI)                                        |
| What type of appointment would you like to achedule? | 1 Locations                                                                 |
| Academic Advising                                    | College of Education                                                        |
| Dervice                                              | Undergreduate advising for students with migori in the Callege of Education |
| Academic Advising                                    |                                                                             |
| list.                                                | Don't see anything that works for you?                                      |
| Seethly name 🗸 🗸                                     | Chadula au Associationset                                                   |
| Location                                             | There may be other locations that support scheduling Appointments           |
| Seattly name 🗸                                       |                                                                             |

6. Click Check in with first available to join the virtual queue.

| Gaback Restloard                                                  |                     |                                                                                                    |
|-------------------------------------------------------------------|---------------------|----------------------------------------------------------------------------------------------------|
| View Drop-In Times                                                |                     |                                                                                                    |
| All Filters                                                       | mart over           | (d. scones Action) (d. scones (action) (descent) (descent) (descen |
| what type of appointment would you like to a<br>Academic Advising | cret/e <sup>1</sup> | College of Education                                                                                                    |
| Service                                                           |                     | Checkin com ford a weakle                                                                                                    |
| Academic Advining                                                 |                     |                                                                                                    |